# Инструкция по работе в BigBlueButton

# Оглавление

| Инструкция для выступающих и слушателей |    |
|-----------------------------------------|----|
| Инструменты BigBlueButton               | 8  |
| Для работы через смартфон               | 11 |
| Для кураторов                           | 13 |

### Инструкция для выступающих и слушателей

BigBlueButton — открытое программное обеспечение для проведения веб-конференции.

Для того, чтобы попасть на конференцию, необходимо перейти по ссылке-приглашению (например: <u>https://online.khsu.ru/b/gx3-hzl-5j5-c2n</u>), далее Вы попадете на страницу BibBlueButton нашего университета и для того, чтобы войти в комнату конференции нужно лишь написать в выделенном на фото окошке Ваши ФИО (например, Иванов Иван Иванович) и нажать на кнопку «Присоединиться»

Вы приглашены присоединиться Конференция «Инженерные технологии: традиции, инновации, векторы развития» 11-13 ноября 2020 А Денис Юрьевич Карандеев (Владелец)

Далее в появившемся окошке Вам предложат подключить микрофон. В случае, если вы не планируете использовать микрофон во время конференции, либо если у Вас его нет, то нажмите кнопку «Только слушать»:

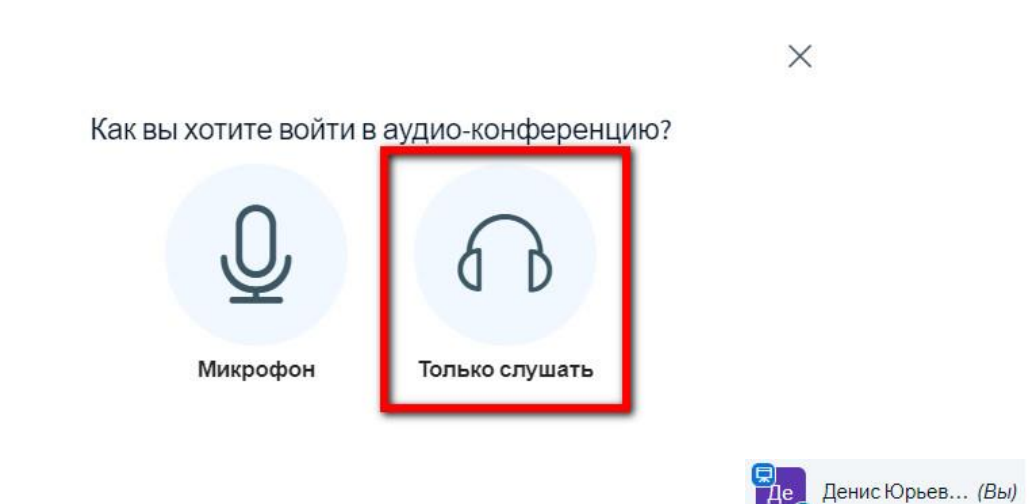

во время конференции и вы не сможете включить микрофон. Если Вы случайно нажали данную кнопку, то для того, чтобы подключить микрофон

В этом случае у вашей иконки будет данный значок:

нужно будет лишь перезагрузить страницу конференции и выбрать кнопку «Микрофон»:

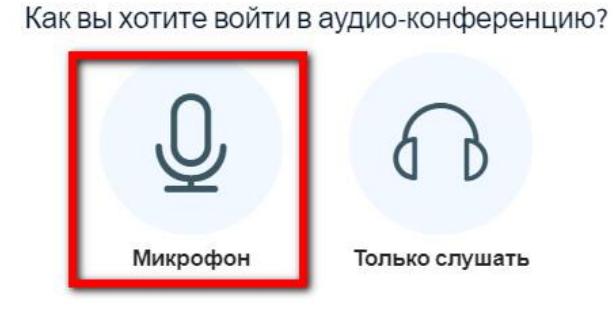

Далее BigBlueButton позволит проверить правильно ли настроены Ваши микрофон и динамики:

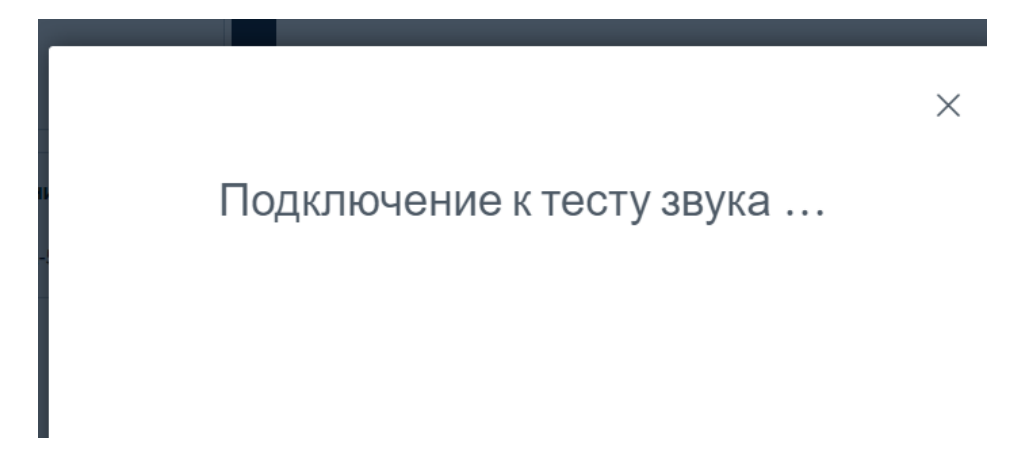

После подключения теста звука некоторое время Вы сможете слышать сами себя, это своего рода тестирование работы микрофона, то как вы слышите самих себя, так вас будут слышать все на конференции, поэтому важно протестировать ваш микрофон. В случае, если вы хорошо себя слышите, то нужно нажать «Да»:

 $\times$ 

Это тестирование звука, его слышите только вы. Скажите несколько слов в микрофон. Слышите ли вы себя?

Да Нет

В случае, если вы не слышите себя, то проблема либо в микрофоне, либо в динамиках (наушниках), поэтому нужно нажать на кнопку «Нет» и проверить все параметры, возможно заданные по умолчанию устройства не те, какими вы пользуетесь в данный момент. Каждый раз меняя параметры можно нажать кнопку «Повторить» и снова проверить работу микрофона и динамиков:

X

#### Изменить настройки звука

Вам будет показан запрос на разрешение использование вашего микрофона

| Микрофон                              | Динамики                                  |  |  |
|---------------------------------------|-------------------------------------------|--|--|
| По умолчанию - Микрофон (Realtek High | По умолчанию - Динамики (Realtek High I   |  |  |
|                                       | Test your speaker volume 🖉 Проиграть звук |  |  |
|                                       | Назад Повторить                           |  |  |

После того, как вы зашли на конференцию, первое что нужно – это отключить микрофон, в случае, если вы зашли с включенным микрофоном:

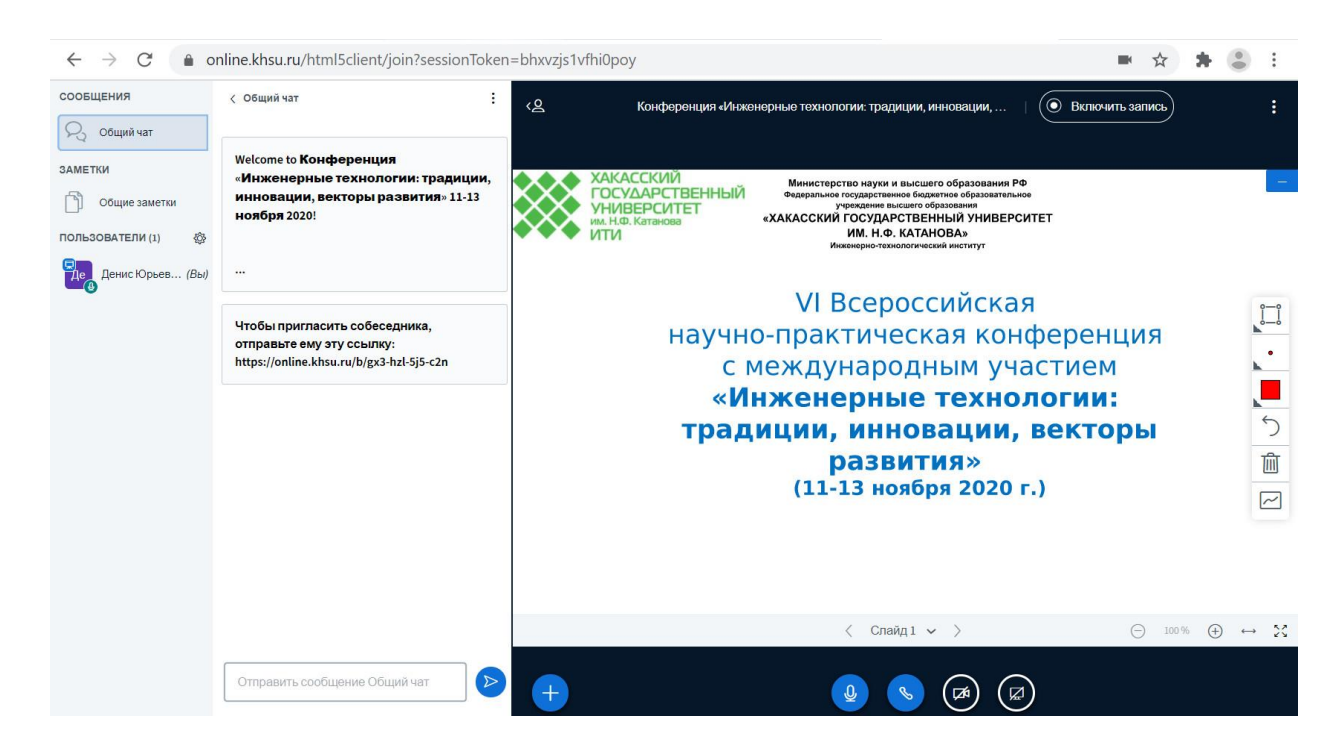

Для этого нужно нажать на кнопку значка микрофона и выключить его:

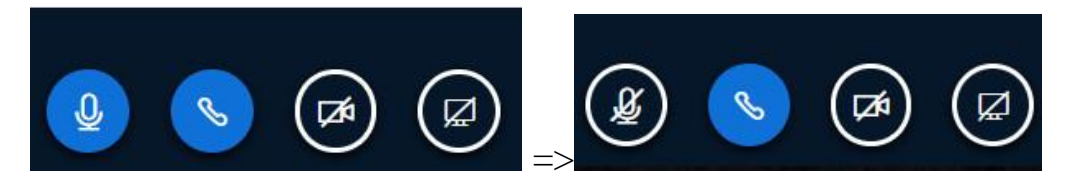

Тогда Ваш значок изменится с зеленого микрофона на зачеркнутый красный:

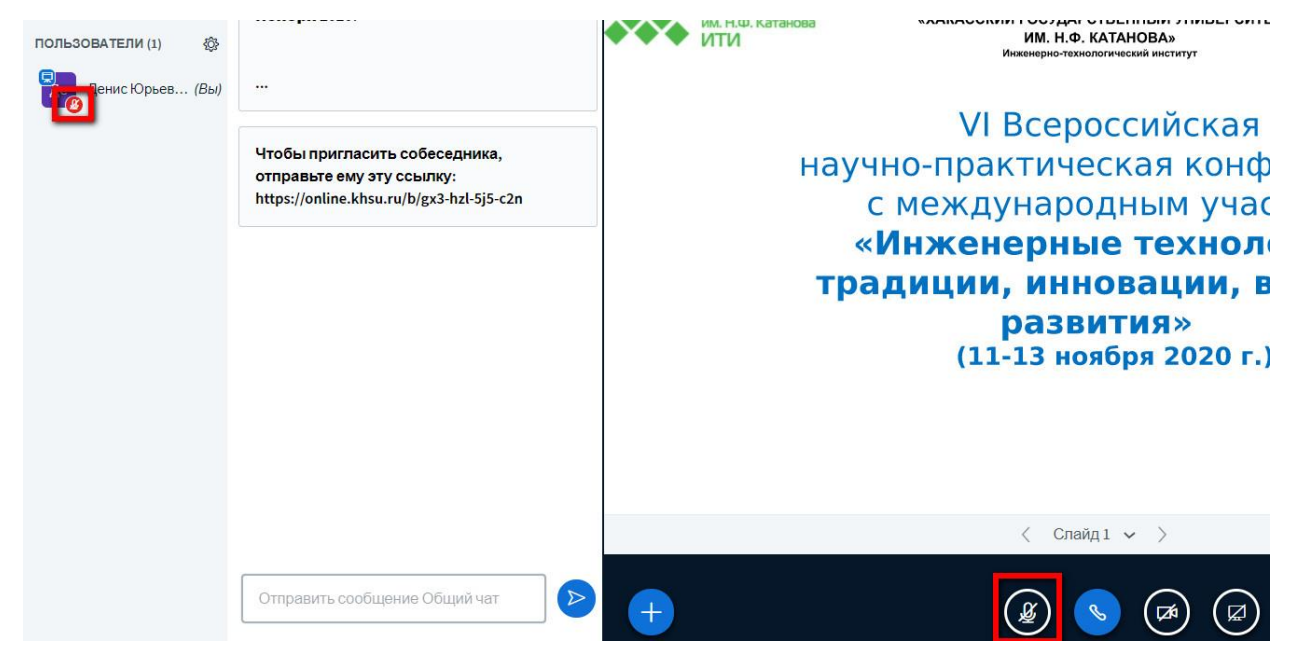

Отдельная просьба включать камеру только в том случае если Вы выступаете очно, чтобы не перегружать сеть конференции.

### Для выступающих с докладами:

В случае, когда до вас дошла очередь, и модератор сделал вас ведущим конференции вы сможете загрузить свою презентацию, если она не была загружена модератором заранее. Нужно нажать на «+» и выбрать «Загрузить презентацию»:

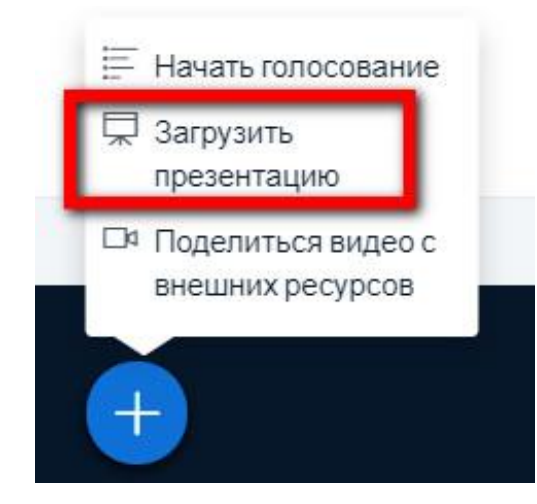

В случае, если в списке нет вашей презентации, то вам нужно ее загрузить, если она есть, то нужно сделать ее текущей, для этого нужно нажать на галочку напротив презентации:

#### ТЕКУЩИЙ Конференция.pptx

Для того чтобы загрузить презентацию нужно нажать на кнопку «Выбрать файл» и выбрать презентацию со своего компьютера и нажать на кнопку «Подтвердить»:

20 î

| Презентация                                                                                                    | Закрыть                       | Подтвердить                       |
|----------------------------------------------------------------------------------------------------|-------------------------------|-----------------------------------|
| Как ведущий, вы можете загрузить любой офисный докуме<br>результата, мы рекомендуем загружать PDF. Пожалуйста у<br>выбрана с помощью круглого флажка с правой стороны. | ент или файл<br>бедитесь, что | РDF. Для лучшего<br>о презентация |
| default.pdf                                                                                                    |                               |                                   |
| ТЕКУЩИЙ Конференция.pptx                                                                                                    |                               | ₿0ti                              |
| Ŕ                                                                                                    |                               |                                   |
| Перетащите сюда файлы, чтобы з<br><u>или выберите файл</u>                                                                                                    | агрузить и                    | x                                 |

Далее нужно нажать на кнопку «Загрузить» и поставить галочку напротив своей презентации, чтобы она стала текущей презентацией:

| ак ведущии, вы можете загрузить люс<br>эзультата, мы рекомендуем загружат | сои офисныи документ или фаил PDF. Для лучшег<br>ъ PDF. Пожалуйста убедитесь, что презентация |
|---------------------------------------------------------------------------|-----------------------------------------------------------------------------------------------|
| ыбрана с помощью круглого флажка с                                        | с правой стороны.                                                                             |
| ] default.pdf                                                             |                                                                                               |
| ТЕКУЩИЙ Конференция.pptx                                                  | ØOù                                                                                           |
| ] Конференция.pptx                                                        | В очереди на загрузку 🛛 🖉 🗊                                                                   |
|                                                                           |                                                                                               |
|                                                                           | Â                                                                                             |
|                                                                           |                                                                                               |
| перетащите сюда                                                           | фаилы, чтооы загрузить их                                                                     |

Для перелистывания слайдов нужно наживать на стрелки: < Слайд 1 >> Для того, чтобы поменять масштаб презентации, то можете использовать

данные инструменты: ⊖ 100 % ⊕ ↔ 🔀

Для того, чтобы общаться с другими участниками конференции или задать вопрос модератору, то нужно пользоваться чатом:

| чторы пригласить с      | собеседника,<br>сылку: |
|-------------------------|------------------------|
| https://online.khsu.ru/ | b/gx3-hzl-5j5-c2n      |
|                         |                        |
|                         |                        |
|                         |                        |
|                         |                        |

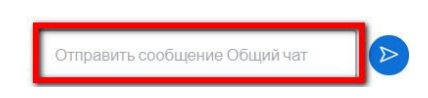

## Инструменты BigBlueButton

Будучи ведущим конференции Вы можете не только загружать презентации, но также и совершать разного рода манипуляции с ней, например выделить какой-то элемент на презентации с помощью инструментов,

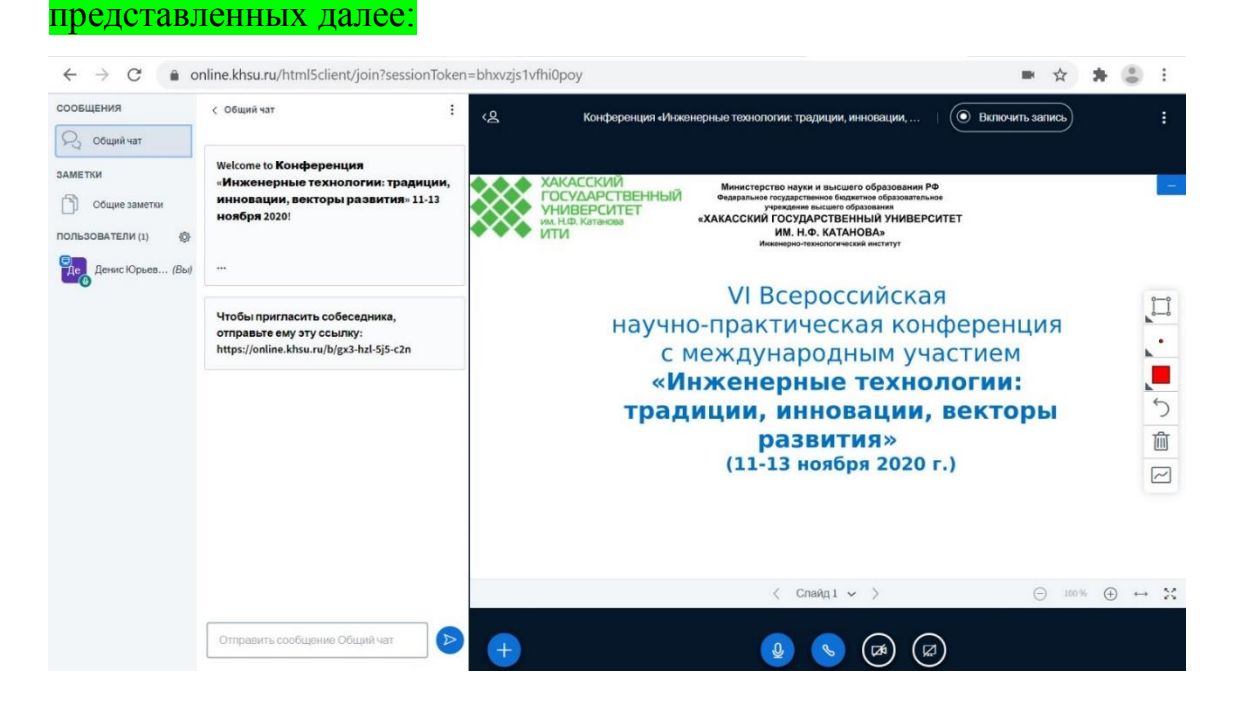

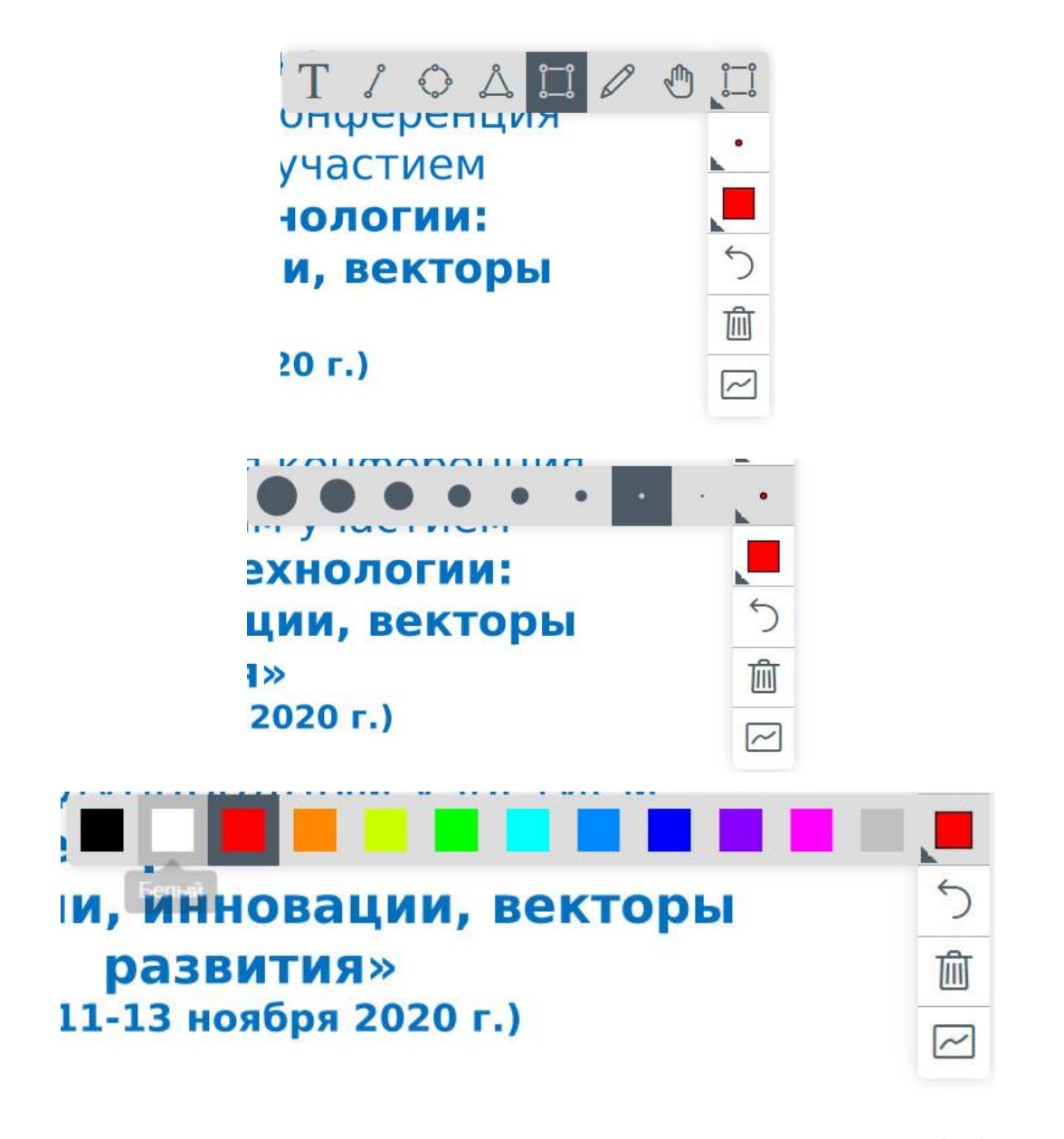

Можно включить многопользовательский режим, нажав на 🖻 в этом случае

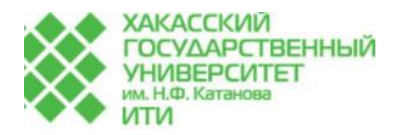

Министерство науки и высшего образования РФ Федеральное государственное бюджетное образования учреждение высшего образования «ХАКАССКИЙ ГОСУДАРСТВЕННЫЙ УНИВЕРСИТЕТ ИМ. Н.Ф. КАТАНОВА» Инженерно-технологический институт

## VI Всероссийская научно-практическая конференция с международным участием **«Инженерные технологии: традиции, инновации, векторы развития»** (11-13 ноября 2020 г.)

|   | ) |
|---|---|
|   | • |
|   |   |
|   | 5 |
| Ĩ | ĺ |
| 3 | 5 |

Каждый пользователь может поменять статус, например, поднять руку, для того, чтобы ему дали слово. Перед тем как будете задавать вопрос нужно поднять руку.

| < | Назад         |
|---|---------------|
| 0 | Отошел        |
| Ð | Поднять руку  |
| 0 | Нерешительный |
| ٢ | Смущен        |
| 0 | Грустный      |
| 0 | Счастливый    |
| G | Апплодисменты |
| 6 | Нравится      |
| Q | Не нравится   |

# Для работы через смартфон

Запуск BibBlueButton через смартфон аналогичен запуску с ПК, нужно пройти по ссылке и выбрать нужно ли включать микрофон или нет:

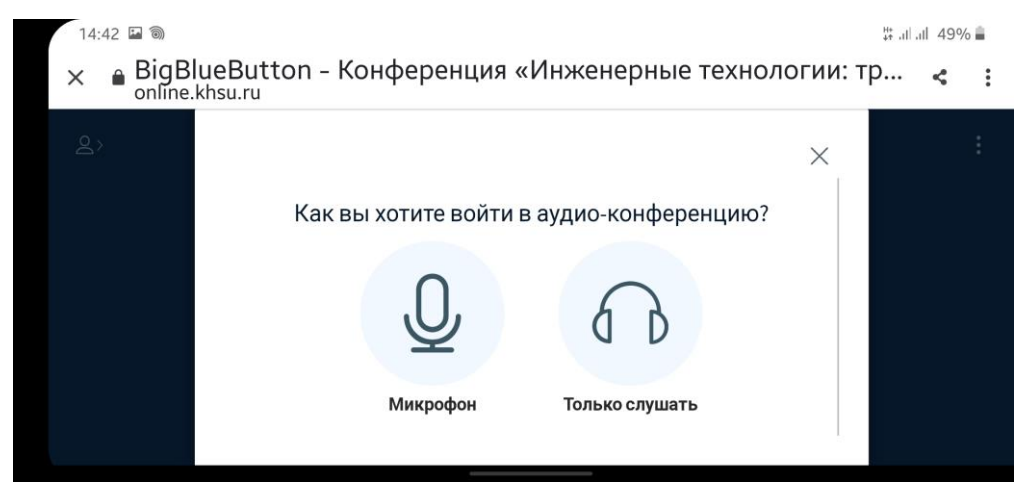

Далее появится окошко запрашивающее доступ к микрофону, нужно нажать «Разрешить».

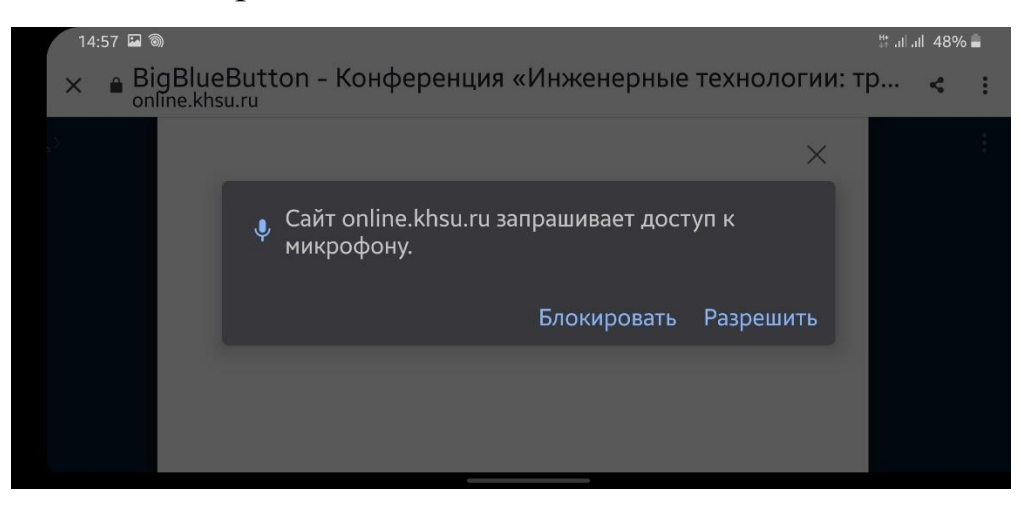

Далее также нужно пройти тестирование звука, в случае если Вы выбрали работу с микрофоном:

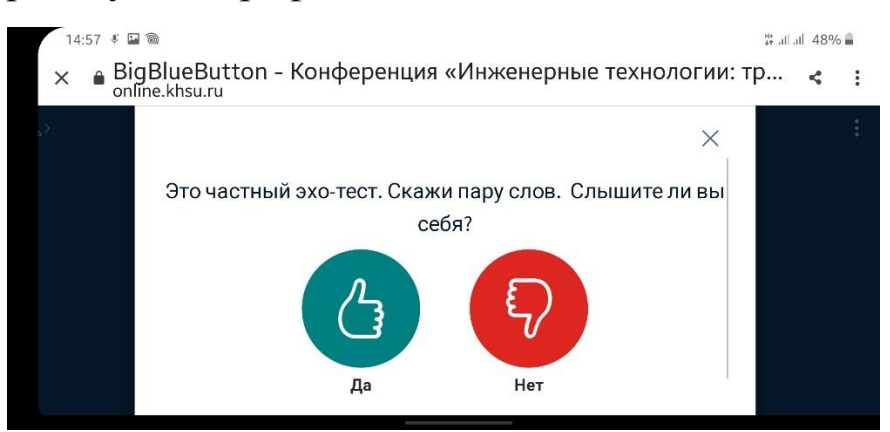

Далее запустится презентация:

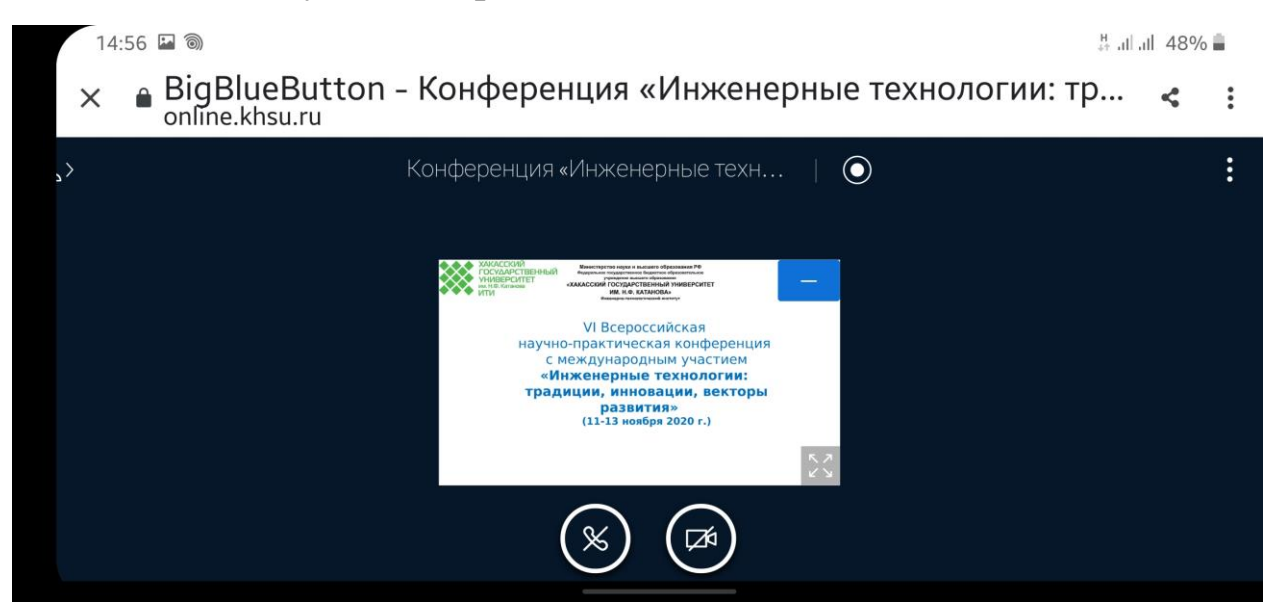

Загрузка презентации и перелистывание слайдов в данном случае аналогичны работе на ПК.

Для того, чтобы презентация была на весь экран нужно начать кнопку

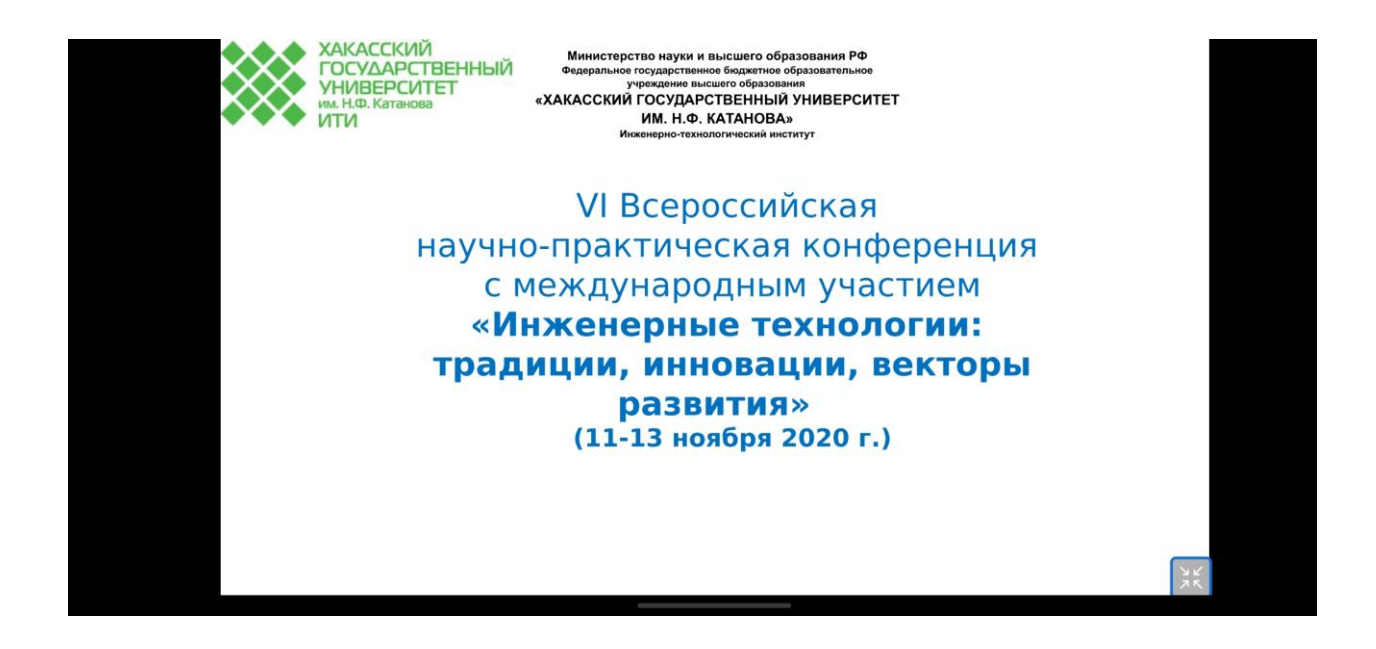

### Для кураторов

Как модераторы Вы можете менять статус остальных пользователей данной конференции, для этого нужно нажать левой кнопкой по пользователю и выбрать – «Сделать ведущим». В таком случае данный пользователь сможет загружать презентации, перелистывать слайды. Как только он выступит, нужно будет изменить ведущего на следующего выступающего. Не стоит лелать пользователей модераторами. В случае, если кто-то ИЗ присутствующих мешает или постоянно включает микрофон и в целом не позволяет провести конференцию, то данного пользователя можно исключить из конференции, нажав на него левой кнопкой мыши и выбрать «Исключить пользователя». Также с любым из пользователей можно начать приватный чат, если это потребуется.

| Иванов Иван Иван | Р Начать приватный чат    |   |
|------------------|---------------------------|---|
|                  | 🛱 Сделать ведущим         | ; |
|                  | Повысить до<br>модератора | ĸ |
|                  | Исключить<br>пользователя |   |

Одна из ваших задач, как кураторов это загрузить презентации по вашим секциям в систему, загрузить их нужно в день конференции, это ускорит процесс выступления. Также оптимальный вариант – это заранее делать текущими презентации выступающих, чтобы они не тратили на это время, как сделать презентацию текущей было описано ранее в инструкции на странице 6.

В случае, если во время выступления звук начинает шуметь или фонить, то нужно отключить звук выступающих, которые подключились с включенным микрофоном, для этого можно либо нажать левой кнопкой по одному пользователя и выбрать «Выключить микрофон пользователя»:

13

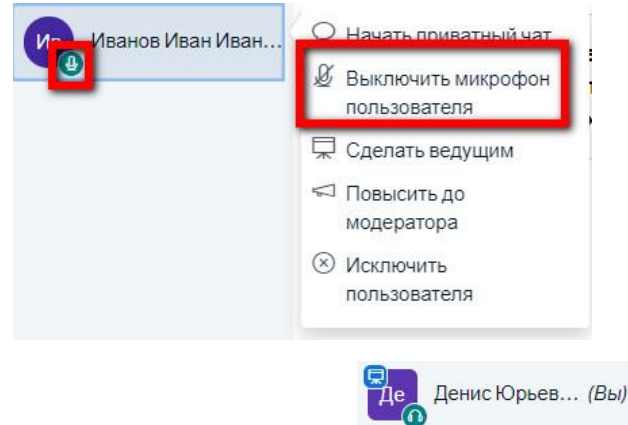

Если у пользователя данная иконка:

, то это говорит о

том, что он подключился без микрофона и ему его не нужно отключать.

Второй способ более глобальный, нужно начать на кнопку настроек и выбрать либо «Выключить микрофон всем пользователям», либо если уже кто-то выступает с презентацией и ему даны права ведущего, то «Выключить микрофон у всем кроме ведущего»:

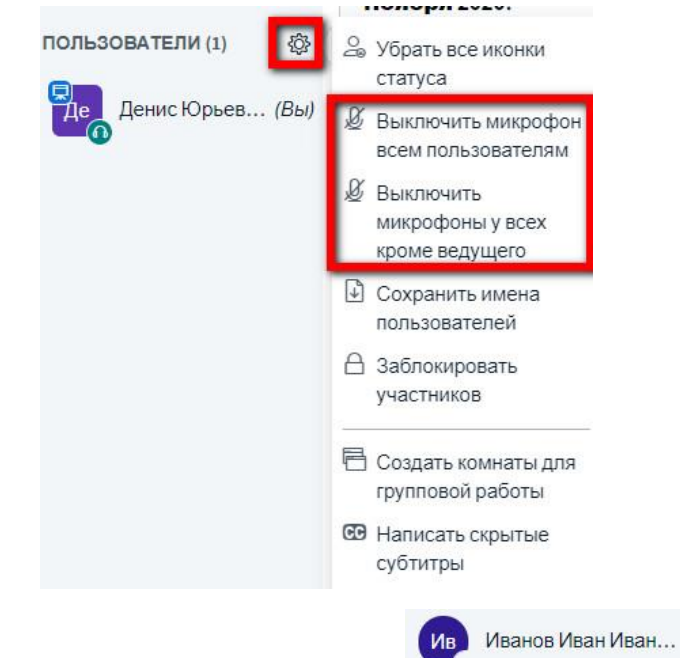

В случае, если у пользователя такая иконка:

, то это говорит

о том, что он еще не подключился к конференции и застрял на выборе подключения микрофона. В случае, если это один из выступающих, то пока придется пропустить его, пока он не подключится к конференции.

Составитель: Карандеев Денис Юрьевич, зам. директора ИТИ по научной работе